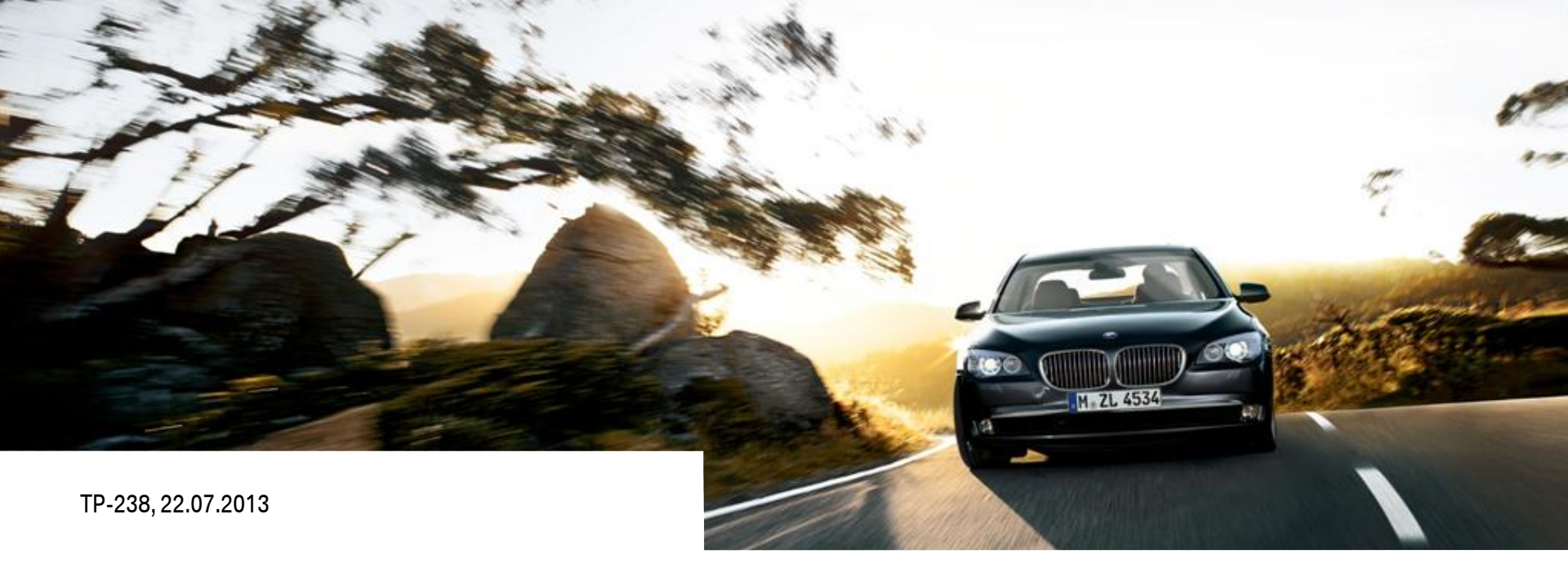

# CARISMA ANWENDERDOKUMENTATION. CAD PDM.

**CARISMA ZEICHNUNGSMANAGEMENT** 

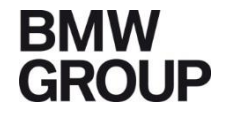

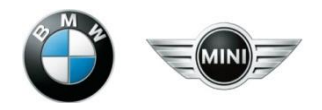

#### Inhaltsverzeichnis

| 1. | Einführung und Inhalt<br>Aktualisierung/Gültigkeit/Ansprechpartner | S. 3  |
|----|--------------------------------------------------------------------|-------|
| 2. | Einfügen von Zeichnungen                                           | S. 5  |
| 3. | Klassifizieren und Deklassifizieren von Zeichnungen                | S. 6  |
| 4. | Blattformat und Zeichnungsrahmen einstellen                        | S. 9  |
| 5. | Dialog zur Blattnummerierung                                       | S. 11 |
| 6. | Schriftköpfe erzeugen                                              | S. 14 |
| 7. | Änderungsdokumentation                                             | S. 18 |
|    |                                                                    |       |

### 1. Einführung und Inhalt

• Aktualisierung/Gültigkeit/Ansprechpartner

Bei Änderungen von Abläufen oder Methoden im CAD-PDM CARISMA bei BMW<br/>werden neue Erkenntnisse laufend in diese Anleitung eingearbeitet. Die<br/>Bereitstellung erfolgt im pdf-Format an folgenden Stellen:<br/>Intern:Intern:<a href="https://b2b.bmwgroup.net">https://b2b.bmwgroup.net</a> bzw.Extern:<a href="https://b2b.bmw.com">https://b2b.bmw.com</a>

Funktionsbereiche  $\rightarrow$  Technologien  $\rightarrow$  Karosseriebau  $\rightarrow$  Fertigungsmittelkonstruktion

• Ansprechpartner für die Technologie Karosseriebau

Bei Fragen zu den in dieser Anleitung dokumentierten Methoden wenden Sie sich an:

Lars Bühn 089-382-46118

Lars.Buehn@bmw.de

#### 1. Einführung und Inhalt

Der CARISMA Strukturmanager unterstützt den Konstrukteur beim Anlegen von Zeichnungen sowie der Eingabe und Änderung notwendiger zeichnungsbezogener Informationen, die eine Voraussetzung für das Generieren von Schriftfeldern mit ZKutil wie auch für die automatische Schriftfeld-Bestempelung bei der DZA Versorgung sind.

Lernziel: Pflege zeichnungsrelevanter Attribute im STM und Erzeugen von Schriftfeldern.

Voraussetzungen: CATIA V5-Basiskenntnisse, CAD PDM CARISMA- und Strukturmanager-Kenntnisse (STM)

#### 2. Einfügen von Zeichnungen

Bei vielen CARISMA Arbeitsmethoden (CARISMA Working Method) wird automatisch zu jedem Container initial eine Zeichnung angelegt. Bei Bedarf können jederzeit zusätzliche Zeichnungen eingefügt werden:

 In der Referenzsicht der CATIA V5 Struktur (CATIA V5 Preview) das Produkt des entsprechenden Containers selektieren. Im Kontextmenü "Insert additional drawing" auswählen. Alternativ kann auch "Drawing"

unter dem Menüpunkt "Insert using template" gewählt werden.

- 2. Die eingefügte Zeichnung (hier mit gelbem Ballon versehen) wird im Fenster "Preview unstructured documents" als Dokumententeil 2 aufgelistet.
- Den Vorgang mit "Save" abschließen. Dabei wird die Zeichnungsdatei (CATDrawing) sofort angelegt.

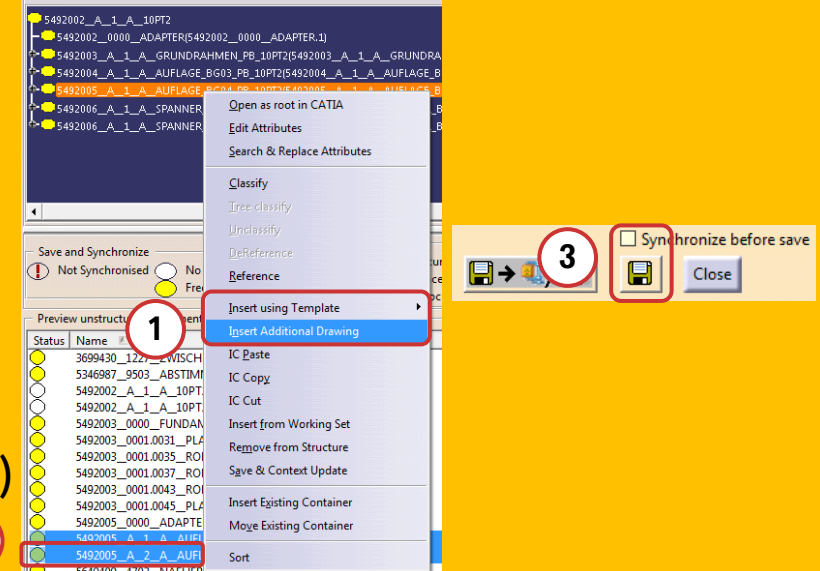

#### 3. Klassifizieren von Zeichnungen

Vorgehensweise:

- 1. Die gewünschte Zeichnung selektieren und im Kontextmenü "Classify" wählen.
- 2. Den Org-Data Manager öffnen, ggf. die Attribute editieren und mit "OK" bestätigen

| 5492005_0000_ADAPTER.CATPart                                                                                                    | TDrawing 5D                                                                                           |     |
|----------------------------------------------------------------------------------------------------|----------------------------------------------------------------------------------------------------|-----|
| 1         1         1         1         1         1         1         1         1         1         1         1         1         1         1         1         1         1         1         1         1         1         1         1         1         1         1         1         1         1         1         1         1         1         1         1         1         1         1         1         1         1         1         1         1         1         1         1         1         1         1         1         1         1         1         1         1         1         1         1         1         1         1         1         1         1         1         1         1         1         1         1         1         1         1         1         1         1         1         1         1         1         1         1         1         1         1         1         1         1         1         1         1         1         1         1         1         1         1         1         1         1         1         1         1         1         1 | Open as Root in CATIA       Edit Attributes       IC Copy       IC Paste       Inset from Working Set |     |
| Status<br>Save successful at 12:59:06. Please note: There is no auton                                                                                                    | Classify                                                                                              | (1) |
|                                                                                                    | Save & Context Update Remove from HDD Sheet Enumeration Insert filebased Document                     |     |

| Data Manager                                                             |                              |
|--------------------------------------------------------------------------|------------------------------|
| Main Data Free Attributes Weight and Material Version Change Description |                              |
| Туре                                                                     |                              |
| ○ Part (BT)                                                              |                              |
| Master Data                                                              |                              |
| Part No.: 5492005 -                                                      |                              |
| Namer Deutsch V AUFLAGE BG04 PB 10PT2                                    | Search (Part No. Name Index) |
|                                                                          | only highest version         |
| FMC4-Code: V- V RK V *CH: B7 V                                           |                              |
|                                                                          |                              |
| Part No. Total Drawing: Supplier-ID:                                     |                              |
| /ercion                                                                  |                              |
| inder: A TAIS-Indexes:                                                   |                              |
|                                                                          |                              |
| Project: F26   F26  F26                                                  | •                            |
|                                                                          |                              |
| Module:                                                                  | -                            |
| Document                                                                 |                              |
| Part: 2 🔹 *Alt.: A 💌 *Preferred Alternative: 🔿                           | Yes                          |
| @ I                                                                      | No (Default)                 |
| Type: FRGMOD 💌 *Format: 5D 💌                                             |                              |
| Comment:                                                                 |                              |
|                                                                          |                              |
| nstance                                                                  |                              |
| nstance Name:                                                            |                              |
| nstance Type: 🍙 Standard Instance *Positioned in:                        | e Car                        |
| O Mation Condition                                                       | O Engine                     |
| Extreme Pos     *Structure export information (VC3):                     | Wetwall Car                  |
| O Motion Ervelope                                                        | O Virtual Engine             |
|                                                                          | Virtual Car and Engine       |
|                                                                          | C Antuar Carland Engine      |
| aster Astributes                                                         | 7                            |
|                                                                          |                              |
|                                                                          |                              |
|                                                                          | (2) o K 1 o Can              |

#### 3. Klassifizieren von Zeichnungen

- 3. Die Zeichnung wird a) klassifiziert und b) die PRISMA Preview aktualisiert.
- 4. Den Vorgang mit "Save" abschließen.

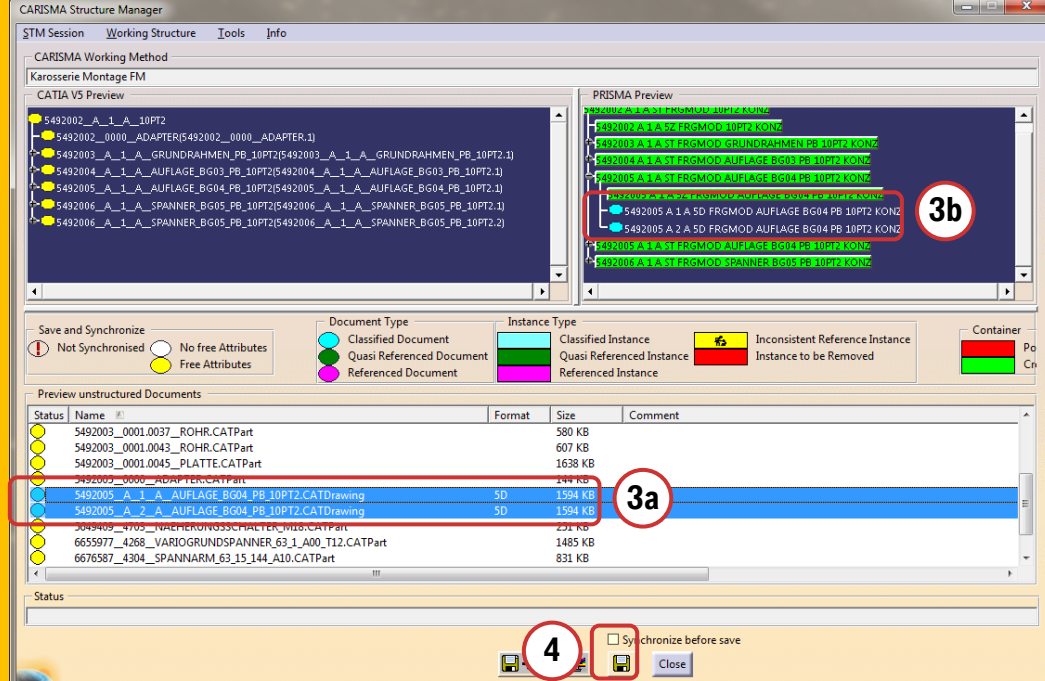

#### Achtung:

Bei der Verwendung von P-Nummern: Vor dem Klassifizieren der Zeichnung muss für den entsprechenden Container bereits die vollständige P-Sachnummer vergeben worden sein.

#### 3. Deklassifizieren von Zeichnungen

- 1. Die gewünschte Zeichnung im unstrukturierten Bereich selektieren und im Kontextmenü "Unclassify" wählen .
- 2. Die Zeichnung wird a) deklassifiziert und b) die PRISMA Preview aktualisiert.
- 3. Den Vorgang mit "Save" abschließen.

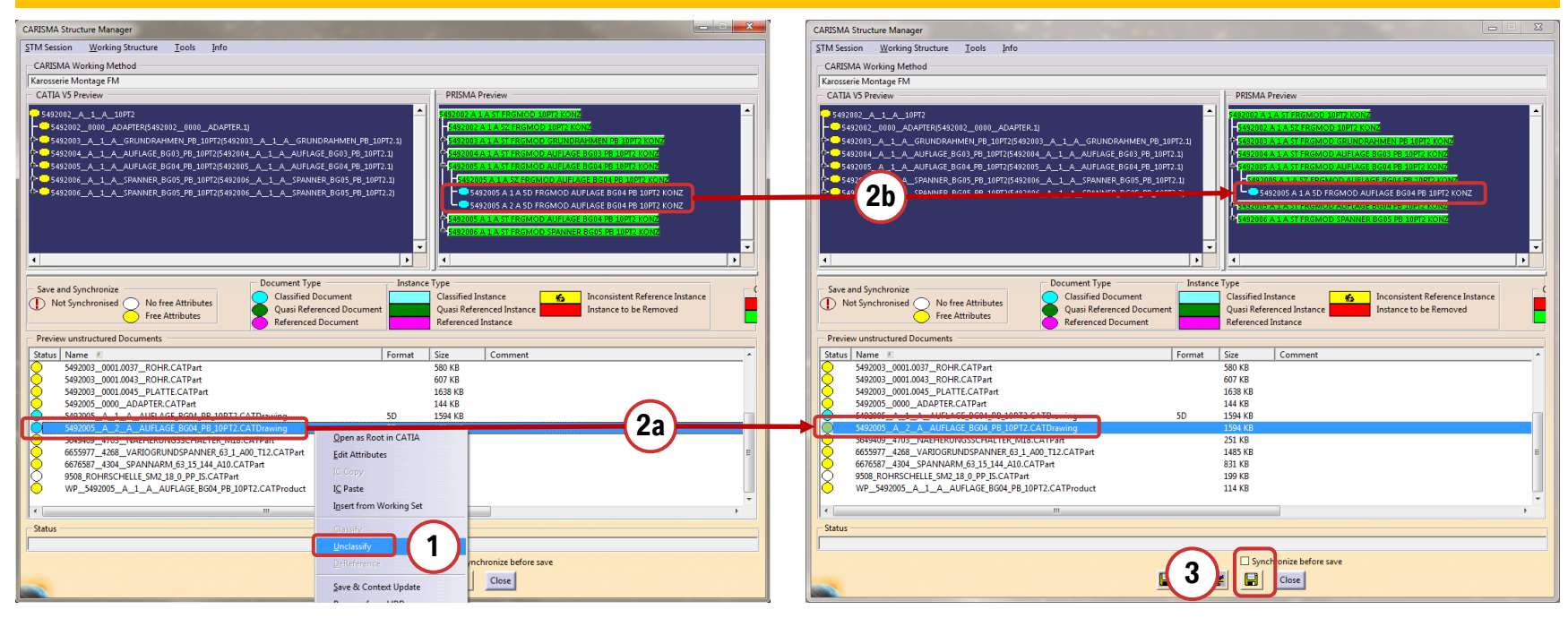

#### 4. Blattformat und Zeichnungsrahmen einstellen

- Für die aktive, in CATIA geladene Zeichnung kann mit der BMW-Rahmenapplikation für jedes Blatt das Format mit dem dazu korrespondierenden Zeichnungsrahmen gewählt werden.
- 2. Es öffnet sich ein Auswahlfenster, in dem das gewünschte Format markiert und die Selektion mit OK bestätigt wird.
- 3. Abschließend die Zeichnung in CATIA speichern (File / save).

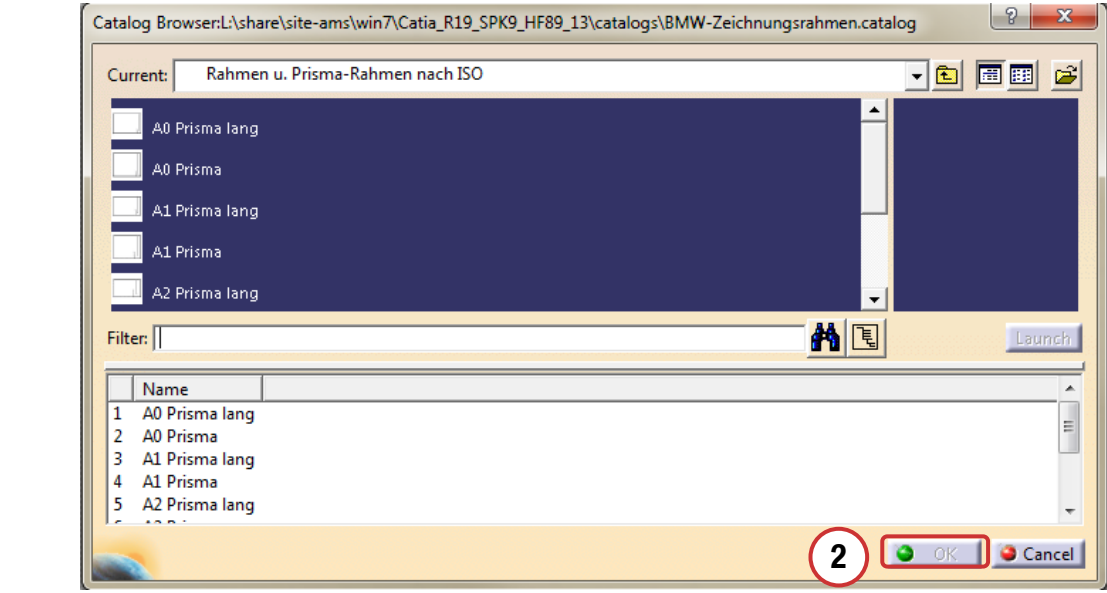

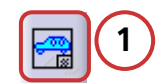

#### 4. Blattformat und Zeichnungsrahmen einstellen

Hinweis:

Die dem Blatt01 zugewiesene Formateinstellung wird von CARISMA ausgewertet (siehe nächste Seite). Wird sie dort nicht manuell editiert, erfolgt die Übergabe dieses Wertes an Prisma bzw. die DZA-Versorgung.

Die Applikation "Rahmen 2D" steht für Zulieferer auf dem B2B-Portal zum Download zur Verfügung. https://b2b.bmw.com/  $\rightarrow$  Funktionsbereiche  $\rightarrow$  Entwicklung  $\rightarrow$  Applikationen  $\rightarrow$  CATIA V5  $\rightarrow$  BMW Standards und Applikationen  $\rightarrow$  Applikationen

#### 5. Dialog zur Blattnummerierung

1. Die zu nummerierende Zeichnung selektieren und im Kontextmenü "Sheet Enumeration" auswählen.

Hinweis:

Die Funktion ist nur verfügbar, wenn die Zeichnung zuvor klassifiziert wurde.

- 2. Das gewünschte Blatt/die gewünschten Blätter markieren und auf "Number" klicken. Als Blattnummer werden die Ziffern aus den Blattnamen verwendet (Blatt02 bekommt die interne Nummer 2).
- 3. Nun kann für jedes Blatt ein Kommentar und eine Änderungsbeschreibung (deutsch und / oder englisch) eingegeben werden.

| Status        | Name                                   |                           | Format |
|---------------|----------------------------------------|---------------------------|--------|
|               | 5492005_A_1_A_AUFLAGE_BG04_PB_10PT2    | CATD                      | īD     |
| СС            | 5492002_A_1_A_10PT2.CATPart            | Open as Root in CATIA     |        |
| С             | 9508_ROHRSCHELLE_SM2_18_0_PP_IS.CATPar | Edit Attributes           |        |
| 0             | 5649409_4703_NAEHERUNGSSCHALTER_M1     |                           |        |
| $\overline{}$ | 5346987_9503_ABSTIMMPLATTE.CATPart     |                           |        |
| <u> </u>      | 3699430_1227_ZWISCHENPLATTENPAKET.C    | I <u>C</u> Paste          |        |
| <u> </u>      | 6676587_4304_SPANNARM_63_15_144_A10.0  | Insert from Working Set   |        |
| <u> </u>      | 6655977_4268_VARIOGRUNDSPANNER_63_1    | insert norm working set   |        |
| <u> </u>      | 5492003_0001.0031_PLATTE.CATPart       |                           |        |
| 2             | 5492003_0001.0045_PLATTE.CATPart       | -1                        |        |
| <u> </u>      | 5492003_0000_FUNDAMENTPLATTE.CATPa     | Unclassify                |        |
| 2             | 5492003_0001.0043_ROHR.CATPart         |                           |        |
| $\geq$        | 5492003_0001.0037_ROHR.CATPart         |                           |        |
| ٠ 📃           |                                        | Save & Context Update     |        |
| Status -      |                                        | Remove from HDD           |        |
|               |                                        | Sheet Enumeration         |        |
|               |                                        | Silect chameration        |        |
|               |                                        | Insert filebased Document |        |

| ARISMA Sheet Numeration      |                                      |                       | Constant Constant States | ? 🗙          |
|------------------------------|--------------------------------------|-----------------------|--------------------------|--------------|
| Sheet Name Internal Sheet    | Number new Internal Sheet Number old | Comment               | Number of views          |              |
| Blatt01 🔵 1                  |                                      |                       | 1                        | Select All   |
| Blatt02<br>Blatt03           |                                      |                       | 1                        | Deselect All |
| Blatt04                      | (1)                                  |                       | 0                        |              |
| Blatt05                      |                                      |                       | 0                        |              |
| Details<br>Rahmen (De        |                                      |                       | 0                        | Modify #     |
| Nammen (Dem                  |                                      |                       | •                        | Remove #     |
|                              |                                      |                       |                          |              |
|                              |                                      |                       | ()                       |              |
|                              |                                      |                       |                          |              |
|                              |                                      |                       |                          | Number       |
| Synchronized                 | New or Modified (Save with OK)       | which ronize with OK) |                          |              |
| Change Description (German): | Change Descrip                       | tion (English):       |                          |              |
|                              |                                      | -                     |                          |              |
|                              |                                      |                       |                          |              |
|                              | (3)                                  |                       |                          |              |
|                              |                                      |                       |                          |              |
|                              |                                      |                       |                          |              |
| Drawing Format:              | A0 Number of Ch                      | anges:                |                          |              |
| Drawing Scale:               | 1:1                                  |                       |                          |              |
| _                            |                                      |                       |                          | OK Gance     |
|                              |                                      |                       |                          | -            |

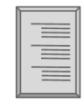

#### 5. Dialog zur Blattnummerierung

#### Achtung:

Es können nur Blätter nummeriert werden, deren Name "BlattXX" oder "SheetXX" lautet, wobei XX eine zweistellige Zahl ist (01, 02, ...). Eine einmal vergebene, fortlaufende Nummerierung soll nach Verlassen des Dialogs und dem Speichern nach PRISMA nicht mehr verändert werden. "Blatt03" darf z.B. nicht Nummer "05" erhalten, weil sonst das Speichern nach PRISMA und eine DZA-Versorgung nicht mehr möglich ist. Hinzufügen von Blättern ist erlaubt!

Die Ampel-Farbgebung (siehe Legende im Bild nächste Seite) ist unbedingt zu beachten! Blätter mit gelber oder roter Markierung erfordern ein Verlassen des Dialogs mit "OK", andernfalls werden Eintragungen nicht gespeichert bzw. die DZA-Versorgung wird auf Fehler laufen.

#### 5. Dialog zur Blattnummerierung

- 4. Die Attribute Format und Maßstab: Das Format wird aus der Zeichnung gelesen (siehe hierzu auch Abschnitt "Blattformat und Zeichnungsrahmen einstellen"). Falls kein gültiges Format (z.B. A0, A1,...) erkannt wird, erfolgt der Eintrag "Unknown Format". Ein nachträgliches Editieren ist möglich. Der Maßstab wird mit 1:1 vorbelegt und kann manuell editiert werden.
- 5. Den Dialog mit "OK" verlassen.

#### Hinweis:

Wurde das Format hier einmal abgespeichert, wird es im Folgenden nicht mehr aus der Zeichnung ausgelesen, selbst wenn das Format nachträglich in der Zeichnung geändert wird! Ein Editieren ist jedoch möglich.

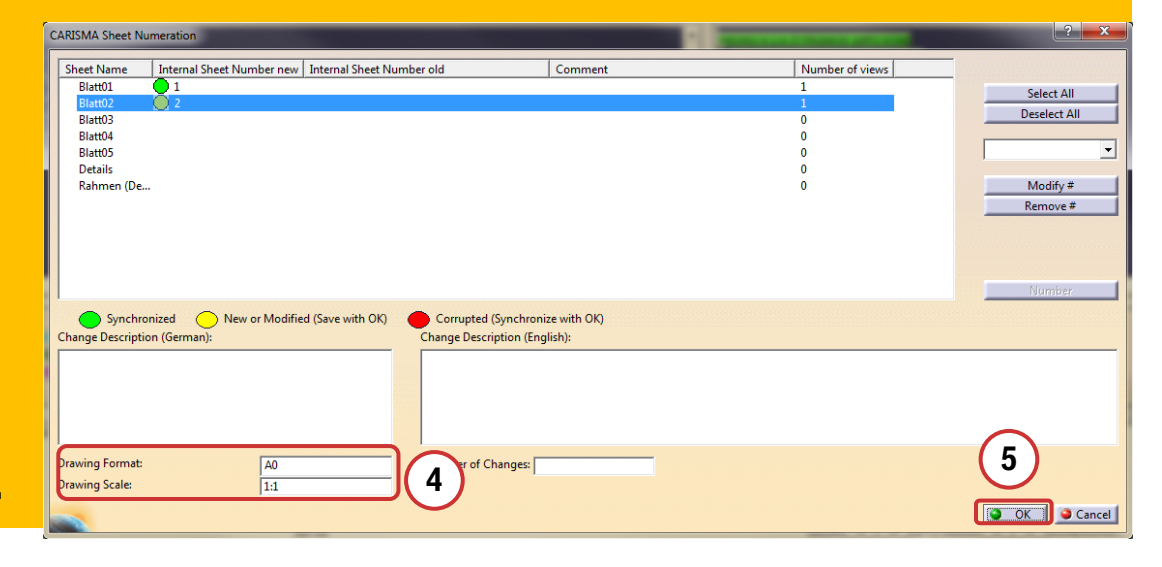

#### 6. Schriftköpfe erzeugen

Zu Visualisierungszwecken, zum Ausdrucken oder Abspeichern in Ersatzformaten wie "Save As \*.pdf" können zuvor mit der Applikation "ZKutil" die nummerierten Blätter mit Schrift-feldern bestempelt werden.

- 1. Zeichnung in CATIA öffnen.
- 2. Applikation "ZKutil" starten.

Auf alle nummerierten Blätter wird ein Schriftfeld mit den aktuell im STM gespeicherten Metadaten gestempelt.

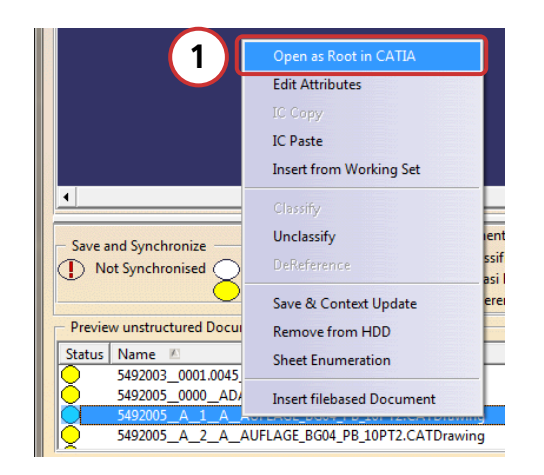

| 2 ZK                                                                                                    | a<br>21 TA-SNR/TA-D | etsin Viurz        | -Beechna ibung/3                                                  | RIEF DESC       | RIPT:01 | V Deti             | .0            | Nase           |
|----------------------------------------------------------------------------------------------------|---------------------|--------------------|-------------------------------------------------------------------|-----------------|---------|--------------------|---------------|----------------|
| 1 Heratel avv Leferant Weithouse Application Weithouse Application Weithouse Application Up 103                                                                                                    |                     |                    | Aktiengesellschaft<br>4016 Pechte vorbehälter/ALL RIGHTS RESERVED |                 |         |                    |               |                |
|                                                                                                    |                     |                    | Erstellt aut/FRODUCED 0%                                          |                 |         |                    |               |                |
| Derfisechen nachv<br>SURFACE FINISH TO: DIN 150 1362 DIN 150 1101                                                                                                    | GEORETRIC TOL. TO   | Masasitab<br>SCALE | Stichwort Nr.<br>1.Verwendung<br>KEYVORD-No.1.US                  | FHC4            | FHCL    | Char.              | Nat<br>Kennz. | Blatt 1        |
| Von or hets of valls of vall of vall of vall of vall of valls of vall of valls of vall of valls of valls of val |                     |                    |                                                                   | V-RK            |         | 37                 |               | : Blatt        |
|                                                                                                    |                     |                    | Each-Mr. Tell/PART NO. :                                          |                 |         |                    |               |                |
| FIXTURE-NAME                                                                                                    |                     |                    | Zu Baugruppe bzw.Mathodenpian<br>FixTURE GR.A/OR PROCESS SHEET:   |                 |         |                    |               |                |
|                                                                                                    |                     |                    | ZU Gesentzeichn.<br>TO TOTAL DRAVINE                              | na.             |         |                    |               |                |
| AUFLAGE BG04 PB 10PT2                                                                                                    |                     |                    | Sech-Wr. Fertig.<br>5 49                                          | ngsmitte<br>2 ( | 005     | NG. FIXT<br>-<br>) | URE           | Forset<br>SIZE |

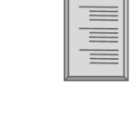

#### 6. Schriftköpfe erzeugen

Achtung:

Beim Speichern der Zeichnung wird das Schriftfeld wieder entfernt! Bei Bedarf ist "ZKutil" erneut auszuführen, wobei immer die aktuellen Metadaten verwendet werden. Die Applikation ZKutil steht für Zulieferer auf dem B2B-Portal zu Download zur Verfügung.

https://b2b.bmw.com/  $\rightarrow$  Funktionsbereiche  $\rightarrow$  Entwicklung  $\rightarrow$  Applikationen  $\rightarrow$  CATIA V5  $\rightarrow$  BMW Standards und Applikationen  $\rightarrow$  Applikationen

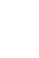

#### 6. Schriftköpfe erzeugen

Für die Lieferanten der Technologie Karosseriebau wurde folgende zusätzliche Möglichkeit geschaffen:

Das Drawing Startmodell enthält bereits "feste" Schriftfelder auf Layer350 (Blatt01 und Folgeblätter).

Diese sind per Default im Hide. Die statischen Schriftfelder können nach einer Hide/Show-Umstellung vom Lieferanten für seine interne Verwendung manuell ausgefüllt bzw. editiert werden. Search Ctrl+Z Undo Select element

Cut

🖹 Сору

Find...

8

а

b

е

Paste

Paste Special

Vor der Archivierung in Prisma • sind diese Schriftfelder und deren Inhalte unbedingt wieder ins Hide zu stellen! Die Umstellung erfolgt am einfachsten über die nebenstehend abgebildeten Schritte (a bis e).

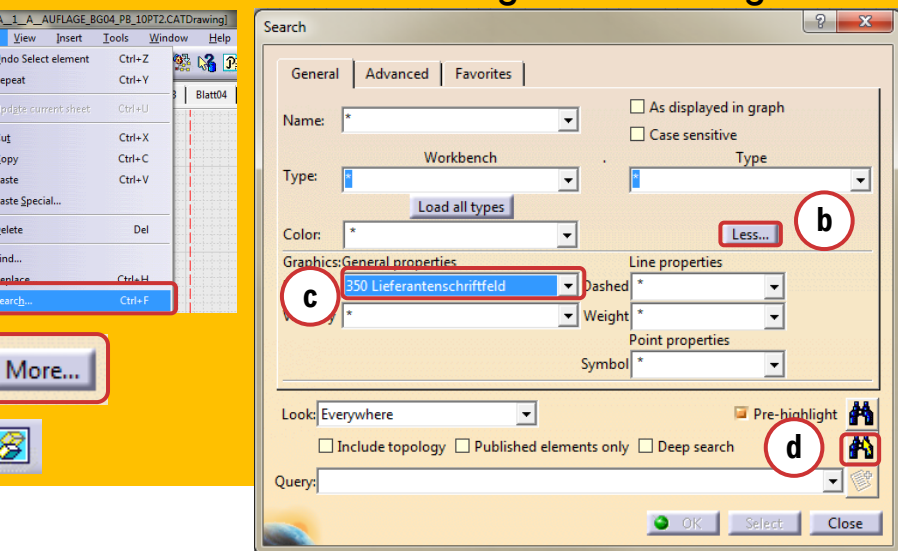

#### 6. Schriftköpfe erzeugen

Achtung: Die Eintragungen im "Lieferantenschriftfeld" sind für BMW ohne Bedeutung! Für die Archivierung in PRISMA bei BMW ist unverändert die Pflege der Metadaten im Strukturmanager und im Blattnummerierungs-Dialog maßgeblich und bindend!

Es dürfen keinesfalls Zeichnungsinhalte auf Layern ab 300 abgelegt werden! Alle Inhalte auf Layer300 und größer sind vor der Archivierung ins Hide zu stellen!

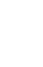

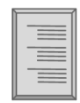

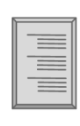

### 7. Änderungsdokumentation

- i

| Version | Datum      | Autor               | Bemerkungen                                                                                                    |
|---------|------------|---------------------|----------------------------------------------------------------------------------------------------|
| 1.0     | 25.08.2006 | Engstler            | Ersterstellung auf Basis von ES-72/PZ-T-1 Seiten, Technologiespezifische Umgestaltung und Erweiterung                                                                                                |
| 1.1     | 07.11.2006 | Massun,<br>Engstler | Kleinere Korrekturen, Einfügen der Änderungsdokumentation                                                                                                    |
| 1.2     | 21.01.2009 | Engstler            | CI-konforme Überarbeitung des Layouts, technologieneutrale Darstellung, Anpassung an neuen Dialog zur Blattnummerierung ("Ampeln"), Ergänzung "Lieferantenschriftfeld", Aktualisierung Downloadpfade |
| 1.3     | 21.04.2009 | Engstler            | Anpassung Lieferantenschriftfeld (Hide statt Visualisierungsfilter)                                                                                                    |
| 2.0     | 11.11.2009 | Setz                | Überarbeitung der beschriebenen Methoden gemäß den Änderungen in CARISMA CAD-<br>PDM incl. neuer Screenshots und Format Office 2007                                                                  |
| 3.0     | 22.07.2013 | Bühn                | CI-Konforme Überarbeitung und Änderung Ansprechpartner                                                                                                    |
|         |            |                     |                                                                                                    |